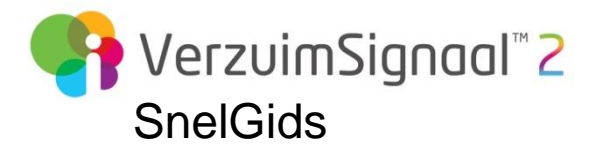

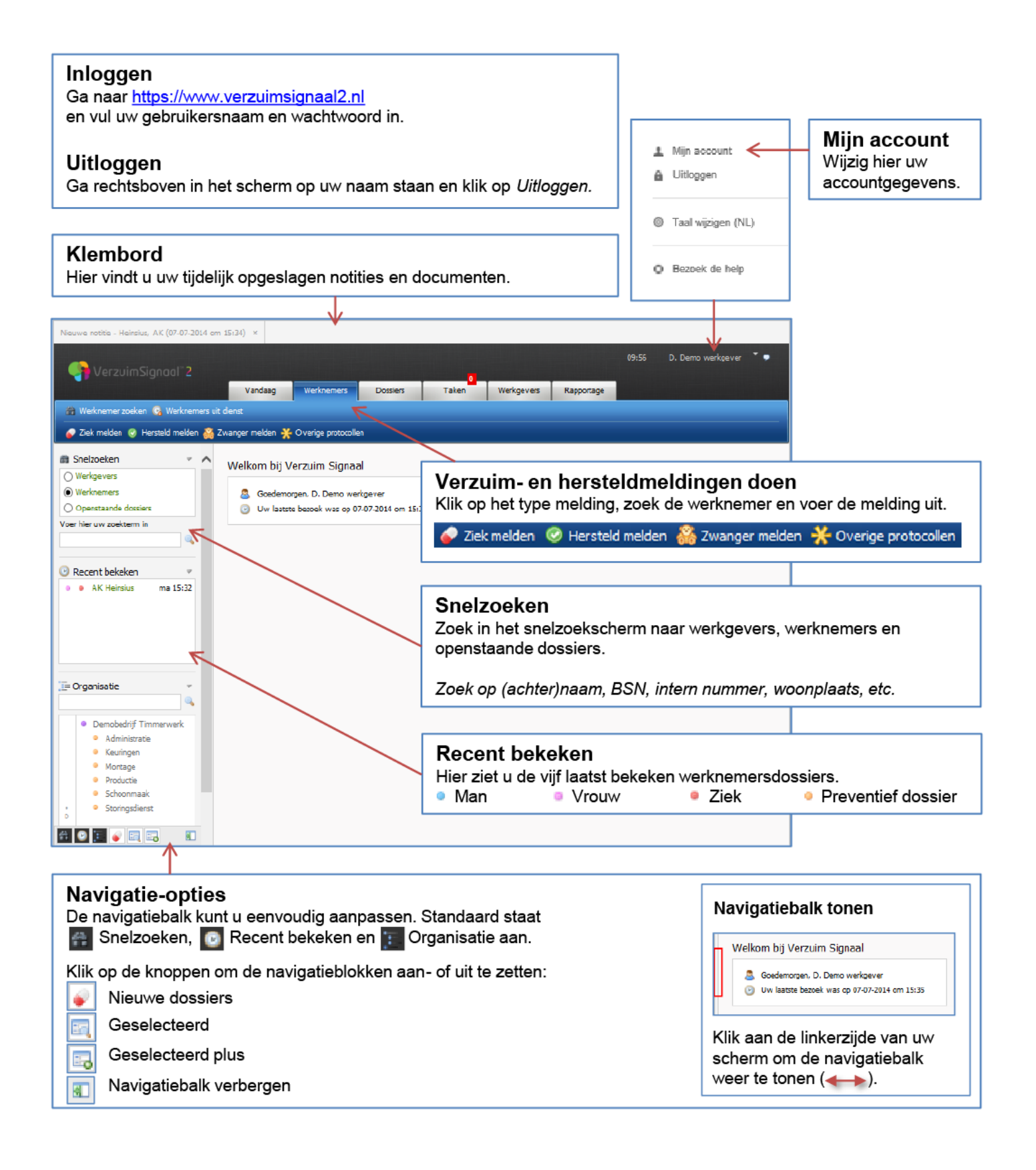

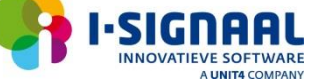

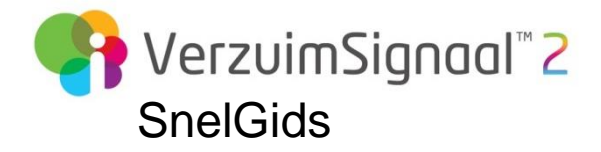

# Ziek-, hersteld- en zwanger melden

LET OP: Het is niet mogelijk om een ziek- en herstelmelding voor een reeds bestaande ziek- en herstelmelding op te voeren. Meldingen dienen chronologisch opgevoerd te worden.

## Ziek melden

- 1. Klik op het hoofdtabblad Werknemers en klik vervolgens op 💞 Ziek melden.
- 2. Zoek de medewerker die u wilt ziek melden via het zoekveld.
- 3. Klik op de werknemer die u wilt ziek melden.
- 4. In het deelvenster **ziek melden** vult u in:
  - a. *Datum 1e ziektedag:* dit kan handmatig of via de kalender. Standaard vult het systeem de datum van vandaag in.
  - b. *Gewerkte uren 1<sup>e</sup> ziektedag:* optioneel. Vul hier het aantal uren in dat de werknemer nog gewerkt heeft op de 1<sup>e</sup> ziektedag tot de werknemer zich heeft ziek gemeld.
  - c. De werkneemster is: bij vrouwelijke werknemers kunt u kiezen tussen **ziek** of **ziek t.g.v. zwangerschap**. Bij mannelijke werknemers staat hier standaard **ziek**.
  - d. Verzuimreden: kies een voorgedefinieerde verzuimreden.
- 5. Klik op **Opslaan** (🔚 ) om de ziekmelding op te slaan.
- 6. U komt in het dossier van de ziek gemelde werknemer terecht.

## Hersteld melden

- 1. Klik op het hoofdtabblad Werknemers en klik vervolgens op @ Hersteld melden.
- 2. Zoek een verzuimende werknemer via het zoekveld.
- 3. Klik op de medewerker die u hersteld wilt melden.
- 4. In het deelvenster hersteld melden vult u in:
  - a. *Datum herstel:* datum van de eerste werkdag na het verzuim. Standaard vult VerzuimSignaal de datum van vandaag in.
  - b. Reden herstel: kies een voorgedefinieerde herstelreden.
  - c. *Percentage hersteld:* vul het herstelpercentage in of het aantal uren dat iemand hersteld is.
  - d. Percentage AT-basis: optioneel. Vul een AT-percentage (arbeidstherapie) in.
- 5. Klik op **Opslaan** (**b**) om de herstelmelding op te slaan.
- 6. U komt in het dossier van de hersteld gemelde werknemer terecht.

**LET OP:** Het is niet mogelijk om hersteld te melden op dezelfde dag als waarop een werknemer ziek gemeld is.

## Zwanger melden

- 1. Klik op het hoofdtabblad **Werknemers** en klik vervolgens op 🍪 **Zwanger melden**.
- 2. Zoek een verzuimende werknemer via het zoekveld.
- 3. Klik op de werknemer die u zwanger wilt melden.
- 4. In het deelvenster Zwanger melden vult u in:
  - a. Vermoedelijke bevallingsdatum: datum vermoedelijke bevalling.
  - b. *Verlof automatisch berekenen met:* geef de gewenste verlofperiode op (4, 5 of 6 weken).
  - c. *Gewenste ingangsdatum verlof:* ingangsdatum van het verlof. Als de periode is ingevuld bij b, wordt de ingangsdatum automatisch berekend.
- 5. klik op **Opslaan** (**b**) om de zwangerschapsmelding op te slaan.
- 6. U komt in het dossier van de zwanger gemelde werknemer terecht.

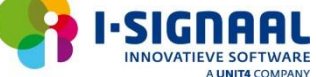

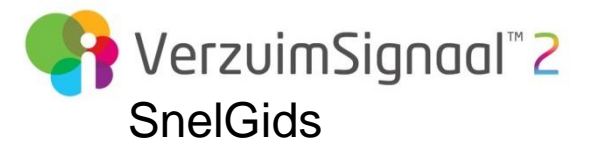

| zuimdossiers van de werknem                                                                                                    | aande)<br>er te selecteren.                                                                                                    |                                                                                                    |                                                                                                    |                          |
|----------------------------------------------------------------------------------------------------|----------------------------------------------------------------------------------------------------|----------------------------------------------------------------------------------------------------|----------------------------------------------------------------------------------------------------|--------------------------|
| ndaard wordt het openstaande<br>oond.                                                                                                    | verzuimdossier                                                                                                    |                                                                                                    |                                                                                                    |                          |
| ssiers » Openstaande dossiers » AK (Han) Heinsius                                                                                                    | Verzuimverloop ra                                                                                                    | adolecen                                                                                                    |                                                                                                    |                          |
| 16   17-04-2014 - Ziek                                                                                                    | Via het tabblad Protoco                                                                                                    | ollen is het verzuimverlo                                                                                                    | op van de werkne                                                                                                    | mer te raadplege         |
| 20.04.2012 / 22.04.2012                                                                                                    | » Dossiers » Openstaande dossiers » Al                                                                                                    | (Han) Heinsius                                                                                                    | -                                                                                                    |                          |
| 43   20-04-2013 - Ziek<br>43   22-04-2013 - 100% hersteld                                                                                                    | 04-07-2014 - Ziek                                                                                                    |                                                                                                    |                                                                                                    | ▼ 🛞 🗢                    |
| 10-06-2013 / 30-06-2013                                                                                                    |                                                                                                    |                                                                                                    | 1                                                                                                    |                          |
| 44   10-06-2013 - Ziek<br>44   30-06-2013 - 100% hersteld                                                                                                    | Werknemer Protocollen Take                                                                                                    | n Dossier Historie Beschikking                                                                                                    |                                                                                                    |                          |
| 28-12-2013 / 15-01-2014                                                                                                    | Protocollen                                                                                                    |                                                                                                    |                                                                                                    |                          |
| 45   28-12-2013 - Ziek<br>45   15-01-2014 - 100% hersteld                                                                                                    | E Omschrijving                                                                                                    | Oorzaak / reden                                                                                                    | Startdatum Einddati                                                                                                    | um Duur                  |
| . 17-04-2014 / 22-04-2014<br>46   17-04-2014 - Ziek                                                                                                    | 1 🞻 Ziek (Samengesteld)                                                                                                    | Overig                                                                                                    | 04-07-2014 04-08-20                                                                                                    | 014 31 dagen             |
|                                                                                                    | O 100.00% Hersteld                                                                                                    | Volledig hersteld                                                                                                    | 04-08-2014                                                                                                    |                          |
|                                                                                                    | Wederom Ziek                                                                                                    | Overig<br>ur) Gedeelteliik hersteld                                                                                                    | 05-08-2014                                                                                                    | 1 dag                    |
|                                                                                                    |                                                                                                    | ur) Gebeeltelijk hersteld                                                                                                    | 05 00 2014                                                                                                    |                          |
| rs Openstaande dossiers > AK (Han) Heinsius                                                                                                    |                                                                                                    |                                                                                                    |                                                                                                    |                          |
| 1014 - Zek                                                                                                    |                                                                                                    | ~                                                                                                    | 🗋 🥃 🗐 🖂                                                                                                    |                          |
| nemer Protocollen Taken Dossier Historie                                                                                                    | Beschikking                                                                                                    |                                                                                                    | $\wedge \wedge \wedge$                                                                                                    |                          |
|                                                                                                    | Docum                                                                                                    | ent toevoegen                                                                                                    |                                                                                                    |                          |
| J Notities                                                                                                    | Klik op Ni                                                                                                    | euw d <i>ocument</i> ( 🗔 ) om                                                                                                    | een document to                                                                                                    | e te voegen aan          |
| 🗧 👃 Notitie                                                                                                    | werkneme                                                                                                    | ersdossier.                                                                                                    |                                                                                                    | g                        |
|                                                                                                    |                                                                                                    |                                                                                                    |                                                                                                    |                          |
|                                                                                                    |                                                                                                    |                                                                                                    |                                                                                                    |                          |
|                                                                                                    | Notitie                                                                                                    | oevoegen                                                                                                    |                                                                                                    |                          |
|                                                                                                    | Klik op <i>Ni</i>                                                                                                    | e <i>uwe notitie</i> ( <u>ल</u> ) om ee                                                                                                    | en notitie toe te vo                                                                                                    | egen aan het             |
| _                                                                                                    | werkneme                                                                                                    | ersdossier.                                                                                                    |                                                                                                    |                          |
| Documenten - systeem                                                                                                    |                                                                                                    |                                                                                                    |                                                                                                    |                          |
| Document                                                                                                    | Table                                                                                                    |                                                                                                    |                                                                                                    |                          |
| A Gegevens Zekmerang Gegevens Gedeeltelrik herstel                                                                                                    |                                                                                                    | evoegen                                                                                                    | • • • •                                                                                                    |                          |
| 3 Gegevens Ziekmelding Samengesteld                                                                                                    | Klik op Ni                                                                                                    | euwe bibliotheektaak (🖴                                                                                                    | 👔 ) om een taak to                                                                                                    | be te voegen.            |
| 2 🧕 Gegevens Ziekmelding                                                                                                    | 06-08-2014                                                                                                    | 06-08-2014 Demo werkgever,                                                                                                    | D.                                                                                                    |                          |
| 1 🛃 Gegevens Ziekmelding                                                                                                    | 07-07-2014                                                                                                    | 07-07-2014 Demo werkgever,                                                                                                    | D. 🗸                                                                                                    |                          |
|                                                                                                    |                                                                                                    |                                                                                                    |                                                                                                    |                          |
| Documenten - gebruiker                                                                                                    |                                                                                                    |                                                                                                    |                                                                                                    |                          |
| 🗄 🐣 Document 🛛 Bestand                                                                                                    | Datum toege                                                                                                    | voegd Datum gewijzigd Gebruiker                                                                                                    |                                                                                                    |                          |
|                                                                                                    |                                                                                                    |                                                                                                    |                                                                                                    |                          |
|                                                                                                    |                                                                                                    |                                                                                                    |                                                                                                    |                          |
|                                                                                                    |                                                                                                    |                                                                                                    |                                                                                                    |                          |
|                                                                                                    |                                                                                                    |                                                                                                    |                                                                                                    |                          |
|                                                                                                    |                                                                                                    |                                                                                                    |                                                                                                    |                          |
| Taken uitvoeren                                                                                                    |                                                                                                    |                                                                                                    |                                                                                                    |                          |
| <b>Taken uitvoeren</b><br>Via het tabblad <i>Taken</i> zijn de l                                                                                                    | uit te voeren en uitgevoe                                                                                                    | rde taken voor het verzu                                                                                                    | iimdossier te zien                                                                                                    |                          |
| <b>Taken uitvoeren</b><br>Via het tabblad <i>Taken</i> zijn de t                                                                                                    | uit te voeren en uitgevoe                                                                                                    | rde taken voor het verzu                                                                                                    | imdossier te zien                                                                                                    |                          |
| <b>Taken uitvoeren</b><br>Via het tabblad <i>Taken</i> zijn de t<br>Vink de taak af door op het ch                                                                                                    | uit te voeren en uitgevoe<br>eckboxje voor de taak te                                                                                                    | rde taken voor het verzu<br>klikken.                                                                                                    | iimdossier te zien                                                                                                    |                          |
| <b>Taken uitvoeren</b><br>Via het tabblad <i>Taken</i> zijn de t<br>Vink de taak af door op het ch                                                                                                    | uit te voeren en uitgevoe<br>eckboxje voor de taak te                                                                                                    | rde taken voor het verzu<br>klikken.                                                                                                    | iimdossier te zien                                                                                                    |                          |
| Taken uitvoeren<br>Via het tabblad <i>Taken</i> zijn de t<br>Vink de taak af door op het ch<br>-Douders = Operstaarde dosters = AK (tan) Heinste<br> 0+07-2014 - Zek                                                                                                    | uit te voeren en uitgevoe<br>eckboxje voor de taak te                                                                                                    | rde taken voor het verzu<br>klikken.                                                                                                    | limdossier te zien                                                                                                    |                          |
| Taken uitvoeren     Via het tabblad Taken zijn de i     Vink de taak af door op het ch     -Douders = Operstaande dosters = AK (ten) Heinstee     (0+07-2014 - Zek     Werknemer Protocoller Taken Dosser Hetoric                                                                                                    | uit te voeren en uitgevoe<br>eckboxje voor de taak te                                                                                                    | rde taken voor het verzu<br>klikken.                                                                                                    | limdossier te zien                                                                                                    | V Q 2 4                  |
| Taken uitvoeren     Via het tabblad Taken zijn de i     Vink de taak af door op het ch     *Douders = Operstande dosters = AK (Hen) Heinstee     (H+07-2014 - Zek     Werknener   Protocolten     Taken   Dosser     Hetore                                                                                                    | uit te voeren en uitgevoe<br>eckboxje voor de taak te<br>Beschiking                                                                                                    | rde taken voor het verzu<br>klikken.<br>Automatich (comende maard)                                                                                                | Taken konende week. Taken                                                                                                    | Komende maand Aile taken |
| Taken uitvoeren<br>Via het tabblad <i>Taken</i> zijn de e<br>Vink de taak af door op het ch<br>Outlets - Operstande dosies > AC (ten) Heinste<br>(0+07-2014- dek<br>(Verknener Protocollon Taken Dosser Hetore<br>(Tubbower)                                                                                                    | uit te voeren en uitgevoe<br>eckboxje voor de taak te<br><sup>Beschiking</sup>                                                                                                    | rde taken voor het verzu<br>klikken.<br>Automatich (comende maand)                                                                                                | Taken konende week Taken                                                                                                    | komende maand Alle taken |
| Taken uitvoeren<br>Via het tabblad <i>Taken</i> zijn de e<br>Vink de taak af door op het ch<br>•Douders = Operstande dosters = AC (tan) Heinste<br>(0+07-2014 - Zek<br>(Werknener: Protocollen Taken Dosser: Hetore<br>(Taken Operstande dosters = MC (tan) Heinste<br>(Merknener: Protocollen Taken Dosser: Hetore                                                                                                    | uit te voeren en uitgevoe<br>eckboxje voor de taak te<br>Beschiking                                                                                                    | rde taken voor het verzu<br>klikken.<br>Automatich (comende maand)                                                                                                | Taken konende week. Taken<br>megen isr geen Doortsoptijd                                                                                                    | komende maand Alle taken |
| Taken uitvoeren<br>Via het tabblad <i>Taken</i> zijn de t<br>Vink de taak af door op het ch<br>Outer = Operstande doster = AC (tan) Heinston<br>(0+07-2014 - Zok<br>(Verlinener Protocolin Taken Dosser Hetore<br>() Werk                                                                                                    | uit te voeren en uitgevoe<br>eckboxje voor de taak te<br>Beschiking<br>Omschrijving<br>Amvraag WCA-utkering net verkorte vechttyd                                                                                                    | rde taken voor het verzu<br>klikken.<br>Automatoch (omende maand)<br>Lükoomen voor D<br>(+11-2015 4                                                               | Taken konende week Taken<br>megen isr geen Doorboptijd<br>64 dagen 476 dagen                                                                                                | komende maand Alle takan |
| Taken uitvoeren     Via het tabblad Taken zijn de i     Vink de taak af door op het ch     • Oorders = Overstande dosters = AX (tan) Heinstos     • Oderstande dosters = AX (tan) Heinstos     • Oderstande dosters <td>uit te voeren en uitgevoe<br/>eckboxje voor de taak te<br/>Beschiking<br/>Omschrijving<br/>Amraag WCA-dikering net verkot ta wechtijd<br/>zaam arbeidsongeschikt is, kan tussen week 3 en week</td> <td>rde taken voor het verzu<br/>klikken.<br/>Automatoch (omende maand)<br/>Uitvoeren voor D<br/>i+11-2015 4<br/> P aarvreao WIA</td> <td>Taken komende week. Taken<br/>Regen te geen Doorbooptijd<br/>64 dagen 476 dagen<br/>uitkening met verkorte wachtigd</td> <td>komende maand Alls takan</td>                                                                                                    | uit te voeren en uitgevoe<br>eckboxje voor de taak te<br>Beschiking<br>Omschrijving<br>Amraag WCA-dikering net verkot ta wechtijd<br>zaam arbeidsongeschikt is, kan tussen week 3 en week                                                       | rde taken voor het verzu<br>klikken.<br>Automatoch (omende maand)<br>Uitvoeren voor D<br>i+11-2015 4<br>P aarvreao WIA                                            | Taken komende week. Taken<br>Regen te geen Doorbooptijd<br>64 dagen 476 dagen<br>uitkening met verkorte wachtigd                                                            | komende maand Alls takan |
| Taken uitvoeren<br>Via het tabblad <i>Taken</i> zijn de i<br>Vink de taak af door op het ch<br>Outers = Operstande dosters = AK (tan) Heinstos<br>(0+07-2014 - Zok<br>(Verlinerer Protocolen Taken Dosser Hetore<br>(Uittoure)<br>(Viettoure)<br>(Viettoure | uit te voeren en uitgevoe<br>eckboxje voor de taak te<br>Beschiking<br>Omschrijving<br>Amraag WCA-dikering net verkorta wachtijd<br>raam arbeidsongeschikt is, kan tussen week 3 en week<br>mee met de aanvraag voor de vervreegde aanvraag VV  | rde taken voor het verzu<br>klikken.<br>Automatoch (omende maand)<br>Uitvoeren voor D<br>i+11-2015 4<br>P Aanvraao WIA<br>A.                                      | Taken komende week. Taken<br>Regen te geen Doorbooptijd<br>64 degen 476 degen<br>utkering met verkorte wachtigd                                                             | komende maand Alle taken |
| Taken uitvoeren<br>Via het tabblad <i>Taken</i> zijn de i<br>Vink de taak af door op het ch<br>Vink de taak af door op het ch<br>Vink de taak af door op het ch<br>Verknener Protocile<br>Taken Dosser Hetore<br>Verknener Protocile<br>Taken Dosser Hetore<br>Verk<br>Verk<br>Verk<br>Verk<br>Verk<br>Verk<br>Verk<br>Ve                                                                                                    | uit te voeren en uitgevoe<br>eckboxje voor de taak te<br>Beschiking<br>Omschrijving<br>Amvraag WCA-dikering met verkorta wachtijd<br>raam arbeidsongeschikt is, kan tussen week 3 en week<br>mee met de aanvraag voor de vervreegde aanvraag VV | rde taken voor het verzu<br>klikken.<br>Automatoch (omende maand)<br>Uitvoeren voor D<br>i+11-2015 4<br>P Aanvraao WIA<br>A.                                      | Taken komende week. Taken<br>Taken komende week. Taken<br>egen te geen Doorbooptijd<br>64 dagen 476 dagen<br>utderling met verkorte wachtigd                                | komende maand Alls taken |
| Taken uitvoeren<br>Via het tabblad <i>Taken</i> zijn de i<br>Vink de taak af door op het ch<br>• Orders = Overstaarde dosters = AK (ten) Heinsto<br>• Orders = Overstaarde dosters = AK (ten) Heinsto<br>• Overstaarde dosters = AK (ten) Heinsto<br>• Overstaarde                                                                                                    | uit te voeren en uitgevoe<br>eckboxje voor de taak te<br>Beschiking<br>Omschrijving<br>Amvrag W1A-offiering met verkorte wechtigd<br>rzaam arbeidsonged ikt is, kan tussen week 3 en week<br>mee met de aanvraag voor de vervroegde aanvraag V7 | rde taken voor het verzu<br>klikken.<br>Automatoch (omende maand)<br>Uitvoeren voor D<br>i+11-2015 4<br>@ Aanvraag WIA<br>A                                       | Taken komende week. Taken<br>Taken komende week. Taken<br>segen te geen Doorbooptijd<br>64 dagen 476 dagen<br>uitkening met verkorte wachtigd<br>ingen te geen Doorbooptijd | komende maard Als taken  |
| Taken uitvoeren<br>Via het tabblad <i>Taken</i> zijn de i<br>Vink de taak af door op het ch<br>• Dusiers - Operstande dosiers - AK (ten) Heinsto<br>• 07:0014 - Zok<br>• Operstande dosiers - AK (ten) Heinsto<br>• 07:0014 - Zok<br>• Operstande dosiers - AK (ten) Heinsto<br>• Operstande dosiers - AK (ten) Heinsto<br>• Operstande dosiers - AK (ten) He                                                                                                    | uit te voeren en uitgevoe<br>eckboxje voor de taak te<br>Beschiking<br>Omschrijving<br>Aanvrag W1A-difering net verkorts wachtigd<br>rzaam arbeidkonged ikt is, kan busen week 3 en week<br>mee met de aanvraag voor de vervroegde aanvraag V7  | rde taken voor het verzu<br>klikken.<br>Automatoch (omende maand)<br>Uiboorren voor D<br>14-11-2015 4<br>@ Aanvraeo WIA<br>A.<br>Uiboorren voor D<br>15-08-2014 8 | Taken komende week. Taken<br>Regen te geen Doorbooptijd<br>64 degen 476 degen<br>uitkening met verkorte wachtijd<br>legen te geen Doorbooptijd<br>degen 7 degen             | komende maard Als taken  |

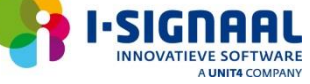

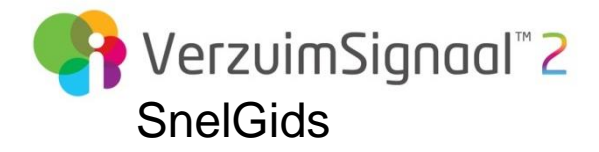

## Het werknemersdossier

## Een document toevoegen aan het werknemersdossier

- 1. Zoek de werknemer waarvoor u een document wilt toevoegen aan het dossier.
- 2. Klik op het tabblad **Dossier** en vervolgens op **Nieuw document** (
- 3. Geef het document een herkenbare naam.
- 4. A. Kies Bladeren om vanaf uw eigen computer een bestand te uploaden.B. [Optioneel] Kies een Sjabloon als basis voor het te uploaden document.
- 4. Klik op **Opslaan en sluiten** (**b**) om het document te uploaden.

Het geüploade document is zichtbaar in het werknemersdossier in het deelvenster **Documenten -** gebruiker.

### Een notitie toevoegen aan het werknemersdossier

- 1. Zoek de werknemer op waarvoor u een notitie wilt toevoegen aan het dossier.
- 2. Klik op het tabblad **Dossier** en vervolgens op **Nieuwe notitie** (
- 3. Geef de notitie een herkenbare titel.
- 4. Geef het Type van de notitie op.
- 5. Geef de **Datum** voor de notitie op.
- 6. Bepaal de Toegankelijkheid voor de notitie.
- 7. Type de notitie.
- 8. [Optioneel] Vink **Deze notitie is wijzigbaar voor andere geautoriseerden** aan zodat andere geautoriseerden voor deze werknemer de notitie kunnen wijzigen.
- 9. Klik op **Opslaan** (**b**) om de notitie op te slaan.

De toegevoegde notitie is zichtbaar in het werknemersdossier in het deelvenster Notities.

#### Een notitie bij een taak toevoegen

- 1. Zoek de werknemer op waarvoor u een notitie wilt toevoegen aan een taak.
- 2. Klik op het tabblad Taken en klik vervolgens achter de taak op Nieuwe notitie (3).
- 3. [Optioneel] pas de titel van de notitie aan. Standaard wordt de titel van de taak gevuld.
- 4. Geef het **Type** van de notitie op.
- 5. Geef de **Datum** voor de notitie op.
- 6. Bepaal de Toegankelijkheid voor de notitie.
- 7. Type de notitie.
- 8. [Optioneel] Vink **Deze notitie is wijzigbaar voor andere geautoriseerden** aan zodat andere geautoriseerden voor deze werknemer de notitie kunnen wijzigen.
- 9. Klik op **Opslaan** (**b**) om de notitie op te slaan.
- 10. De toegevoegde notitie is zichtbaar in het werknemersdossier in het deelvenster **Notities** en is ook zichtbaar onder de taak.

## Een vervolgtaak aan een notitie koppelen

- 1. Zoek de werknemer waarvoor u een notitie wilt toevoegen aan het dossier.
- 2. Klik op het tabblad **Dossier** en klik vervolgens op **Nieuwe notitie** (1).
- 3. Klik op **Opslaan en taak toevoegen** (
- 4. Selecteer een Bibliotheektaak en klik op Opslaan en sluiten (b).
- 5. De bibliotheektaak is aangemaakt en toegevoegd aan de takenlijst onder het tabblad Taken.

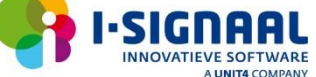